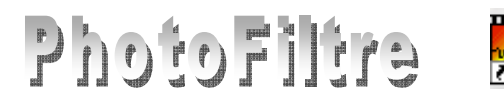

# ASSEMBLAGE en fondu de 4 photos avec *PhotoFiltre*

### Utilisation du Plugin arithmétique

Vous souhaitez assembler *en fondu* 4 photos : **assemb1.jpg, assemb2.jpg, assemb3.jpg, assemb4.jpg** en une seule image. Ces photos sont téléchargeables à l'adresse : **http://www.bricabracinfo.fr/Banque/thumb.html.** Elles sont de taille identique.

Il existe une méthode rapide décrite dans le document : http://www.bricabracinfo.fr/Telechargt/pf\_assA\_4\_phot.pdf

Mais cette méthode ne permet pas de les assembler en fondu. Le *Plugin Arithmétique* le permet.

Pour utiliser le *Plugin Arithmétique*, voir la Fiche **17\_2** de *PhotoFiltre* à cette adresse : http://www.bricabracinfo.fr/Details/fiches\_pf.php

POUR INFORMATION : sur le Forum de *PhotoFiltre Studio* à cette adresse : <u>http://www.photofiltre-studio.com/forum/viewtopic.php?p=138690#p138690</u>, vous trouverez de nombreuses formules pour assembler plusieurs photos en une seule.

Parmi les formules proposées, il en existe une qui permet de créer l'assemblage des 4 photos en fondu. L'adaptation en est de Tom : jptom.free.fr. Merci Tom ! La formule s'intitule : *Assemblage Fondu horizontal et vertical de 4 images*.

#### Mode opératoire

- 1. Installer le Plugin *Arithmétique* s'il ne l'est pas. Voir la Fiche **17\_2**
- 2. Lancer PhotoFiltre
- 3. Ouvrir les 4 photos par la commande : Fichier, Ouvrir.

Note : Les 4 photos sont de taille identique, mais grâce au *Plugin Arithmétique* il est possible de choisir des images de taille différente, celui-ci adaptera la taille au moment du fondu.

Dans le menu *Fenêtre*, les 4 images sont affichées. Sur notre exemple, l'image **assemb1.jpg** est active et une coche s'affiche devant son nom.

- 4. Laisser *PhotoFiltre* en attente
- 5. Lancer votre navigateur Internet (*Internet Explorer* par exemple)
- 6. Afficher la page : <u>http://www.photofiltre-</u> <u>studio.com/forum/viewtopic.php?p=138690#p138690</u> du Forum de *PhotoFiltre*
- 7. Sélectionner la formule contenue dans le message de *Tom* du 22 Avr 2008 12:19
- 8. Clic droit. Cliquer sur Copier
- 9. Fermer votre navigateur
- 10. Activer l'application PhotoFiltre
- 11. Commande : *Outils, Module externe, Arithmétique*. La fenêtre ci-contres'affiche. Le plugin attend la saisie d'une formule
- 12. Clic **droit** sur l'encadré texte de la fenêtre *Arithmétique*. Cliquer sur *Coller*. La formule s'affiche dans le cadre texte de la fenêtre *Arithmétique*.

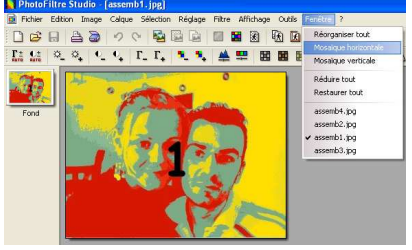

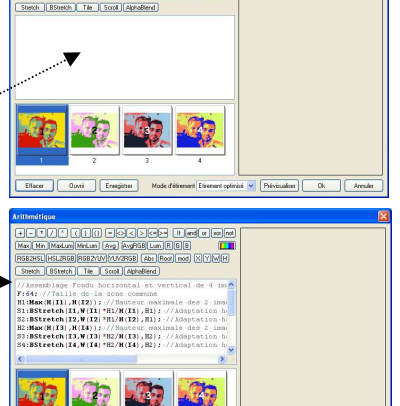

13. Cliquer sur le bouton Prévisualiser. Si le résultat vous convient cliquer sur OK. Vous obtenez une seule image qui inclut en fondu les 4 images ouvertes.

14. Enregistrer cette nouvelle image.

Le résultat attendu est l'image : assemb\_fondu.jpg téléchargeable à l'adresse : http://www.bricabracinfo.fr/Banque/thumb.html à comparer avec l'image assemb.jpg

Cette image peut être enregistrée dans le format de votre choix. Créer éventuellement un encadrement par la commande : Image, Encadrement extérieur.

\*\*\*\*\*

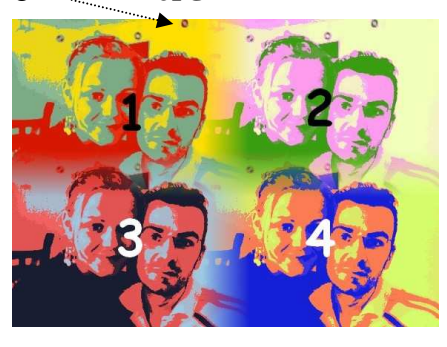

## **INFORMATIONS COMPLÉMENTAIRES**

## Mise en archive de la formule utilisée en 12.

Pour conserver la formule collée dans l'encadré texte de la fenêtre Arithmétique, pour une autre création, cliquer sur le bouton Enregistrer pour l'enregistrer dans un dossier de votre choix.

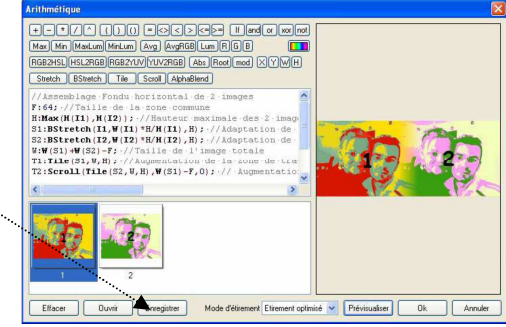

|                                      |                    |                 |      |           | -         | Enregistrer so           | us                                                                          |              | 🗾 🔟 🔼   |
|--------------------------------------|--------------------|-----------------|------|-----------|-----------|--------------------------|-----------------------------------------------------------------------------|--------------|---------|
| Une                                  | fenêtre            | Enregistrer     | sous | s'affiche | proposant | Enregistrer dans :       | : 🔁 photos pour exercices                                                   | 💌 G 🦸 🖻 🖽-   |         |
| l'exten                              | sion <b>.ari</b> . | Ũ               |      |           | •• \      | Mes documents<br>récents | enetres<br>assemblage_fondu_horizontal.ari<br>assemblage_fondu_vertical.ari |              |         |
|                                      |                    |                 |      |           |           | Bureau                   |                                                                             |              |         |
| Sélectionner le dossier de réception |                    |                 |      |           |           | Mes documents            |                                                                             |              |         |
| Entrer                               | un nom de          | e fichier       |      |           |           | Poste de travail         |                                                                             |              |         |
| CI.                                  | Г                  | • /             |      |           |           |                          | Nom du fichier :                                                            |              |         |
| Chane                                | er sur <i>Enre</i> | 91 <i>Strer</i> |      |           |           | havoris réseau           | Lype : Tichiers anthmeti                                                    | que (".anj 🗹 | Annuler |

Cliquer sur Enregistrer

## Chargement d'une formule enregistrée

Si vous disposez d'un certain nombre de formules d'extension .ari, pour afficher une de celle-ci dans la fenêtre Arithmétique

- cliquer sur le bouton *Ouvrir* •
- rechercher ficher le adéquate dans l'arborescence Windows.
- cliquer sur Ouvrir

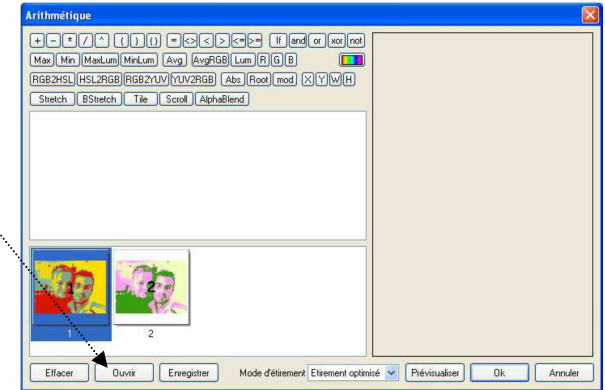